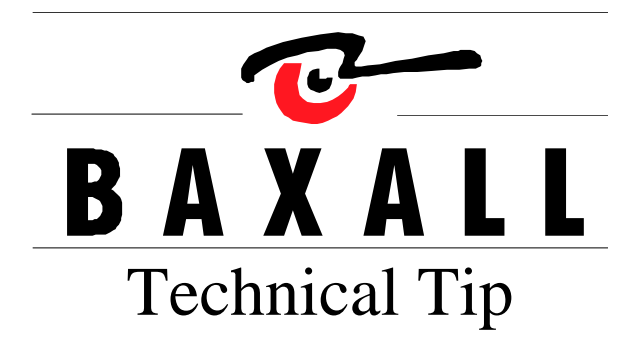

| Product Range | Bax-Net remote Keyboard                                                                                                    |
|---------------|----------------------------------------------------------------------------------------------------|
| Product Item  | ZKX Range                                                                                                    |
| Symptom       | Keyboard unable to locate cameras<br>LCD displaying "unit not available"                                                                                                    |
| Solution      | <ol> <li>Enter the address of the unit to be controlled (9 is default for ZTX6 and 1 is default for ZMX).</li> <li>Press and hold the shift key ( Shift ) and then press the unit select key ( Unit select ).</li> <li>The keyboard should now allow control of the remote unit.</li> </ol> |

Simon Hooton

Date

17/11/05